## 個別相談会(オンライン)の当日の流れ

【PC用】

① 個別相談会の開始時間 10 分前より受付を開始します。受付完了メールに添付された招待 URL をタ

ップしてください。起動中と表示された後、お使いのブラウザによっては「Zoom meetings を開きま

すか」と表示されるので「Zoom meetings を開く」をクリックしてください。

|     | Zoom Meetings を開きますか?                                |                |
|-----|------------------------------------------------------|----------------|
|     | Zoom Meetings を開く チャンセル                              |                |
|     | 起動中                                                  |                |
| シス  | テムダイアログが表示されたら [ <b>Zoomミーティングを開く</b> ] をクリック<br>さい。 | フしてくだ          |
| ブラウ | サが何も表示しない場合、ここをクリックし、ミーティングを起動するかZoomをダ<br>て実行します。   | <b>ウンロード</b> し |

② 最初に「名前の入力」を促されます(以前に Zoom を使用したことがある場合は表示されない場合が

あります)。申し込みされた保護者の方の名前を入力してください。入力後、「ミーティングに参加」

をタップしてください。

| Zoom                     | × |
|--------------------------|---|
| 名前を入力してください              |   |
| 23歳 ここに氏名を入力してください       | ) |
| ✓ 将来のミーティングのためにこの名前を記憶する |   |
| ミーティングに参加 キャンセル          | ) |

③ ミーティング参加後、オーディオに参加するかを選択する画面が出ますので、「コンピューターで オーディオに参加」を選択してください。このとき左下の表示に「ビデオの開始」と出ている場合は そちらをクリックし、ビデオを開始してください。

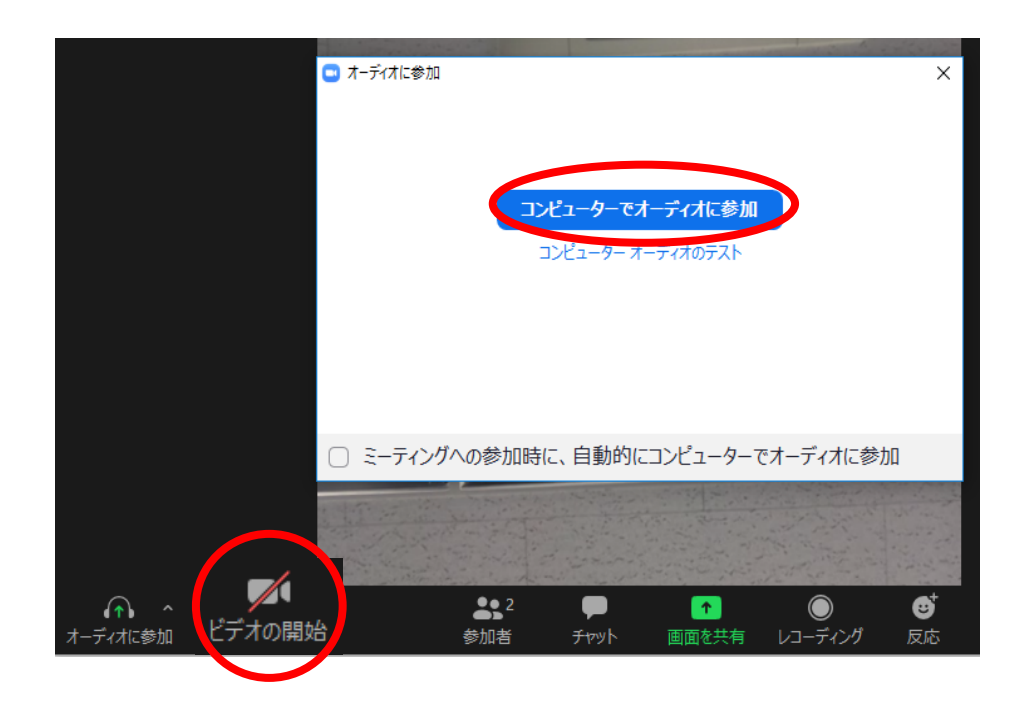

## 【iPhone または iPad 用】、【Android 用】

① 個別相談会の開始時間 10 分前より受付を開始します。受付完了メールに添付された招待 URL をタ

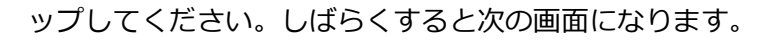

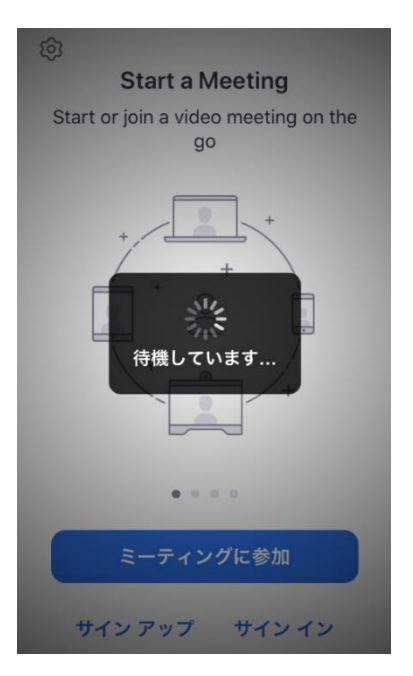

② 最初に「名前の入力」を促されます(以前に Zoom を使用したことがある場合は表示されません)。申

し込みされた保護者の方の名前を入力してください。入力後、「続行」をタップしてください。

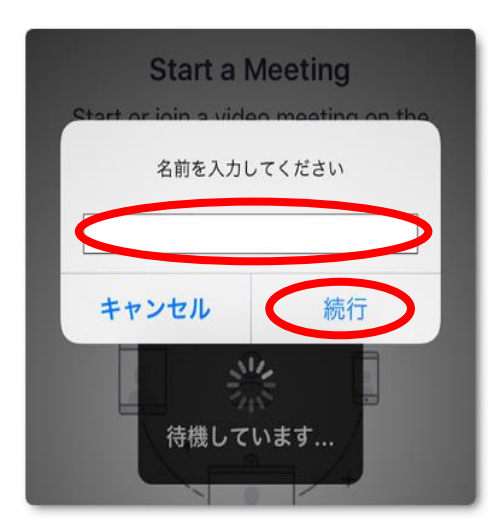

ここから【iPhone または iPad 用】と【Android 用】で画面が変わります。

### 【iPhone または iPad 用】

③ 「カメラおよびマイクへのアクセス」を許可する必要があります。以下、次の手順に従ってください。

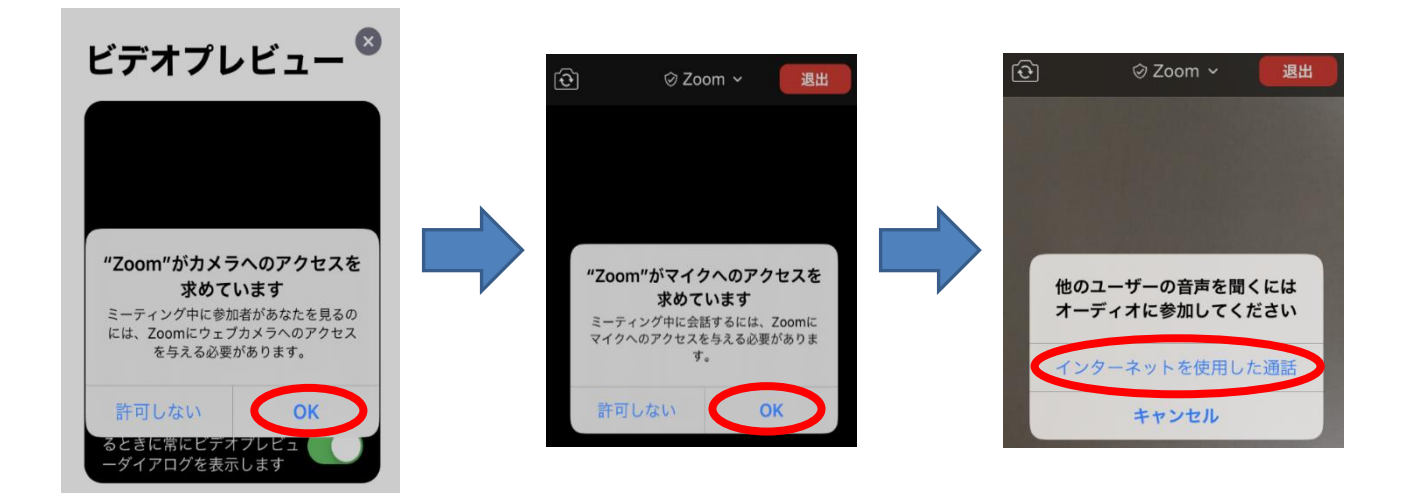

※ 「マイクにアクセスできません」が出た場合、アプリをいったん閉じ、「設定」の画面から次の手順

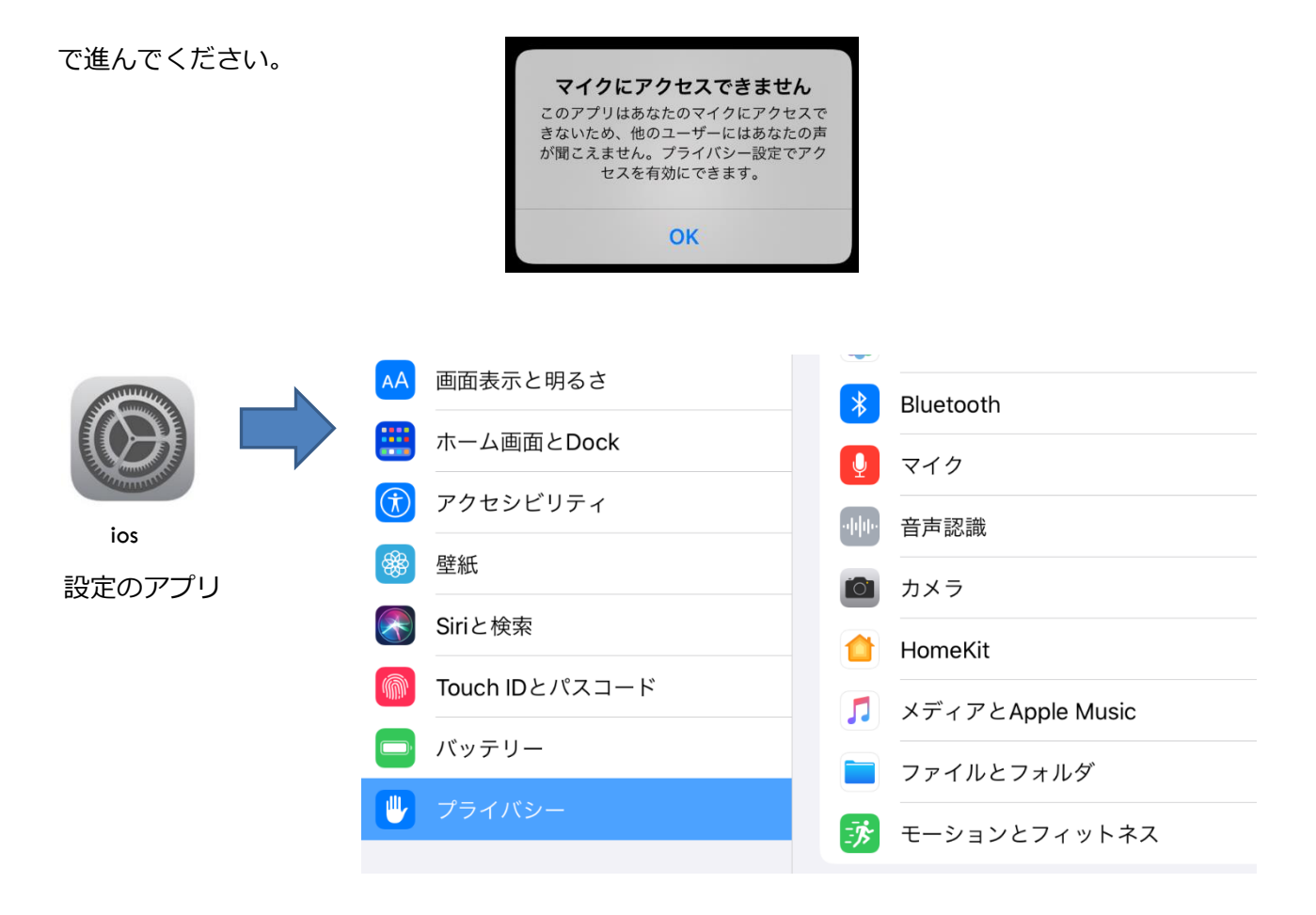

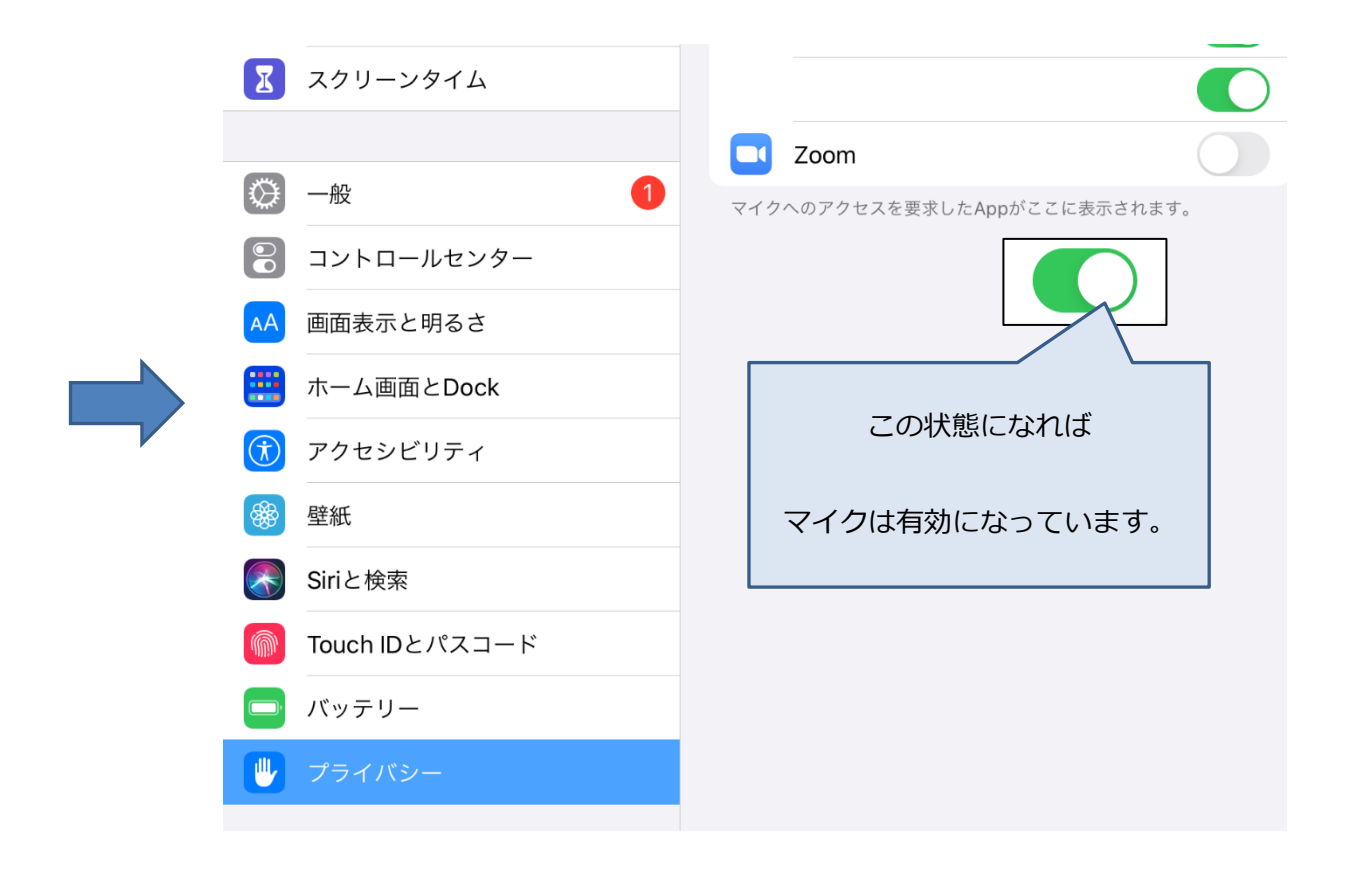

# 【Android 用】

③ 「カメラおよびマイクへのアクセス」を許可する必要があります。以下、次の手順に従ってください。

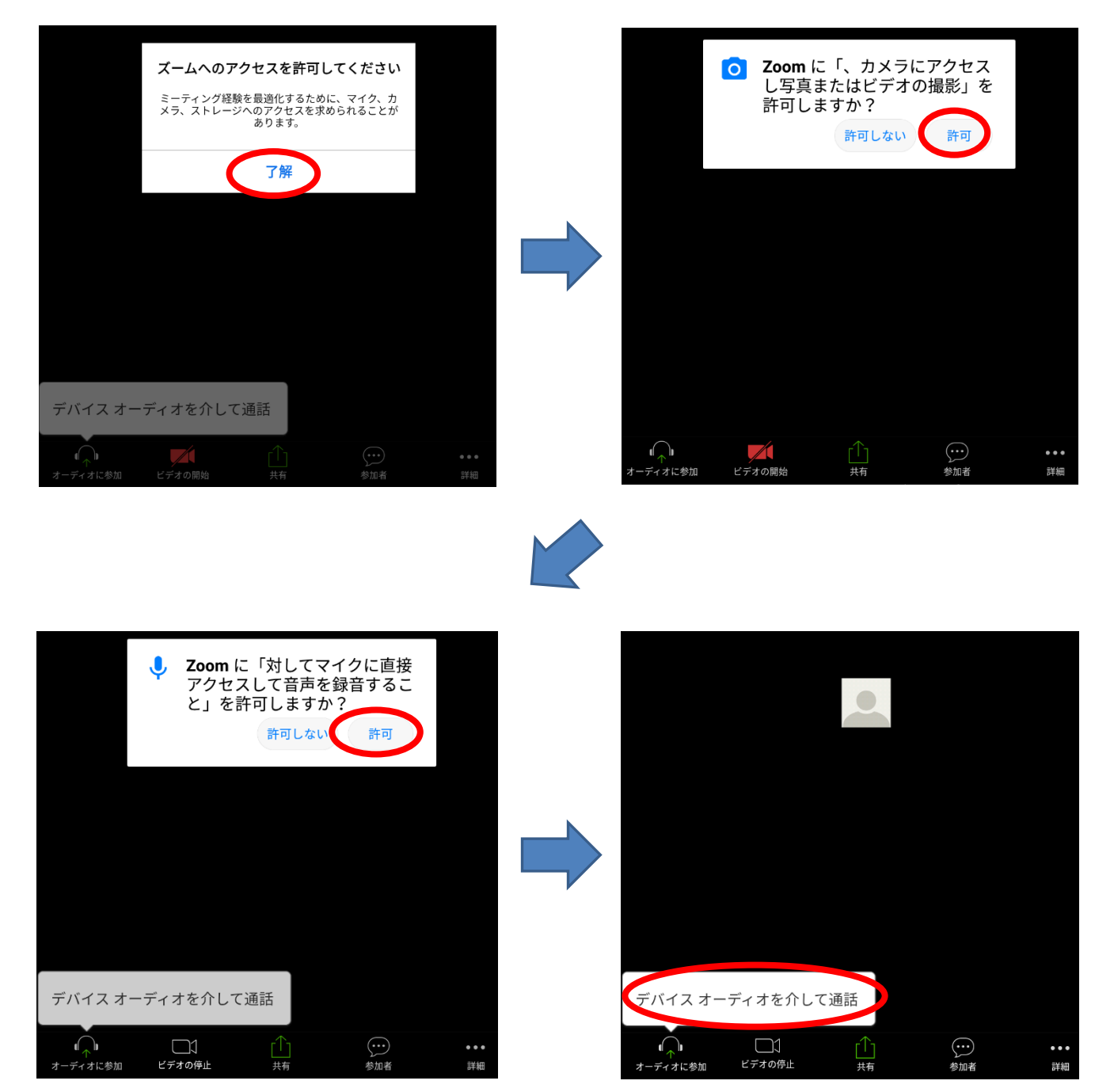

#### ※ 「マイクにアクセスできません」が出た場合、アプリをいったん閉じ、「設定」の画面から次の手順

#### で進んでください。

|                                                                   | 設定 ← アプリ情報                                                                  |
|-------------------------------------------------------------------|-----------------------------------------------------------------------------|
| マイクにアクセスできません                                                     | 通知とステータスバ<br>ー Zoom                                                         |
| このアプリはあなたのマイクにアクセスで<br>きないため、他のユーザーにはあなたの声<br>が聞こえません。プライバシー設定でアク | 日本 ナビゲーションキー                                                                |
| セスを有効にできます。                                                       | 「同 指紋ID アンインストール 強制停止                                                       |
| ok<br>Android<br>設定のアプリ                                           | 画面ロックとパスワ         ストレージ           ード         112 MB使用(内部ストレージ)              |
|                                                                   | セキュリティとプラ 権限     権限     権限が付与されていません                                        |
|                                                                   | スマートアシスト     通知     通知                                                      |
|                                                                   | 通知の鳴動制限     既定で開く <sub>既定の設定なし</sub>                                        |
|                                                                   | <ul><li>アカウント</li><li>電池</li></ul>                                          |
|                                                                   | G Google メモリ                                                                |
|                                                                   | 直近3時間のメモリ平均使用量:33 MB           開アプリ           詳細時空                          |
|                                                                   | et+KlitXAE                                                                  |
|                                                                   |                                                                             |
| 設定 ← アプリ情報                                                        | 設定 ← アプリの権限 :                                                               |
| 通知とステーダスハ<br>- Zoom<br>バージョン5.0.25692.0524                        |                                                                             |
| ナビゲーションキー                                                         | <ul> <li>ナビゲーションキー</li> <li>カメラ</li> </ul>                                  |
| ● 指紋ID アンインストール 強制停止                                              | <ul><li>指紋ID</li><li>指紋ID</li></ul>                                         |
|                                                                   | <ul> <li>画面ロックとパスワ</li> <li>ストレージ</li> </ul>                                |
| セキュリティとプラ     権限     イバシー     権限が付与されていません     ケー                 | <ul> <li>マーク</li> <li>マーク</li> <li>マーク</li> <li>マーク</li> <li>現在地</li> </ul> |
| 🕎 スマートアシスト 通知                                                     |                                                                             |
| ● 通知の鳴動制限 既定で聞く (○) (○) (○) (○) (○) (○) (○) (○) (○) (○)           | <ul> <li>通知の鳴動制限</li> <li>電話</li> </ul>                                     |
| ()         アカウント         電池         >                             | アカウント                                                                       |
| G Google メモリ                                                      | G Google                                                                    |
| 直近3時間のメモリ平均使用量:33 MB           日 アプリ           詳細時定               | <i>₽ ₽ 7 7 9</i>                                                            |
| 権限     他のアプリの上に重ねて描画                                              | //> //> /////////////////////////////                                       |
| ホロ スモリとストレージ ストア                                                  | メモリとストレージ                                                                   |
| でプリの詳細     Google Play ストアからインストールされたアプリ                          | 1 電池                                                                        |
| 黃 詳細設定                                                            | ②                                                                           |
| <ul> <li>開発者向けオプション</li> </ul>                                    |                                                                             |
| <b>1</b> システム更新                                                   | マイクは有効になっています。                                                              |
|                                                                   |                                                                             |